# 畢業生線上離校手續操作說明

同學您好,首先恭喜您即將畢業。

在您離校前需先請您辦理離校手續,以下為 e 化線上離校手續的啟動步驟:

注意:若本學期修習中的課程或畢業門檻未能順利通過,可能會影響您的畢業資格判斷。 請先登入學生資訊系統(sis.dyu.edu.tw)或新世代入口 iCloud (<u>icloud.dyu.edu.tw</u>)。

#### 一、 假如您是從學生資訊系統 (sis.dyu.edu.tw) 登入:

- 1. 請點選【學習歷程】後,再選【離校手續】,如圖 1.1 所示。
- 點選【離校手續】後,畫面會自動導入到新世代學生資訊系統 iCloud,如圖 3.1 所示。
- 3. 接下來,請依步驟三說明操作。

|    | 》學生資<br>e-Portfol | 訊系統<br>lio Knowley | Activities & Cam |      | 儒要協助嗎?!♪<br>1. | 葉大學 (登出 |
|----|-------------------|--------------------|------------------|------|----------------|---------|
| ×  | 個人資訊              | 課務資訊               | 活動與生活            | 財務資訊 | │ ●習歷程         | ×       |
| 首頁 |                   |                    |                  | 2.   |                |         |
|    | 畢業資訊              | 職能分析               | 專業證照             | 離校手續 | >              |         |
|    |                   |                    | 圖 1.1            |      |                |         |

### 二、 假如您是從新世代入口 iCloud(<u>icloud.dyu.edu.tw</u>)登入:

- 1. 請點選【學生資訊系統】連結,如圖 2.1 所示。
- 2. 接下來,請依步驟三說明操作。

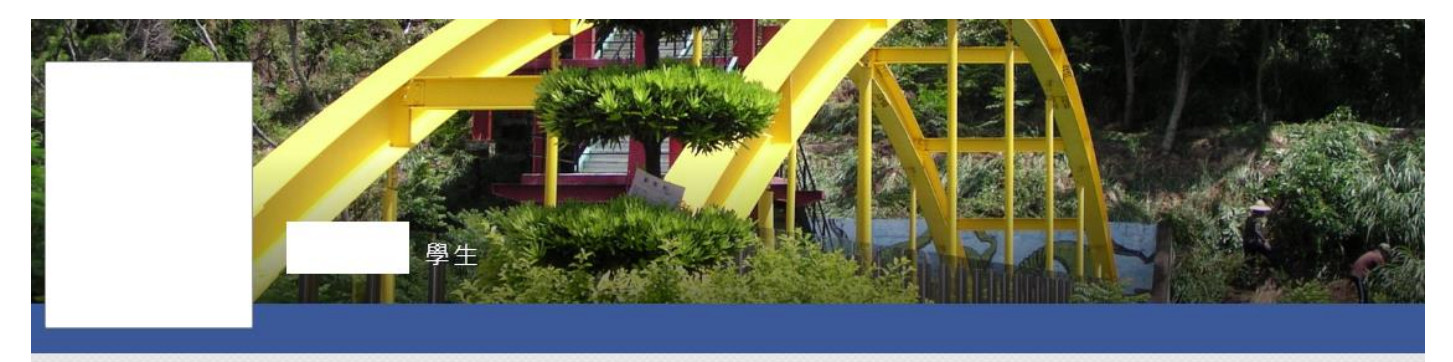

| ▼ 所有系統 |  |
|--------|--|
| 學生資訊系統 |  |
| 問卷系統   |  |

📋 待辦事項

Q 目前無待辦事項

- 三、 啟動畢業生離校手續步驟:
  - 1. 請點選【課程與成績】後,再點選【離校手續】連結,如圖 3.1 所示。
  - 2. 接下來請點選【我要啟動】連結,如圖 3.2 所示。

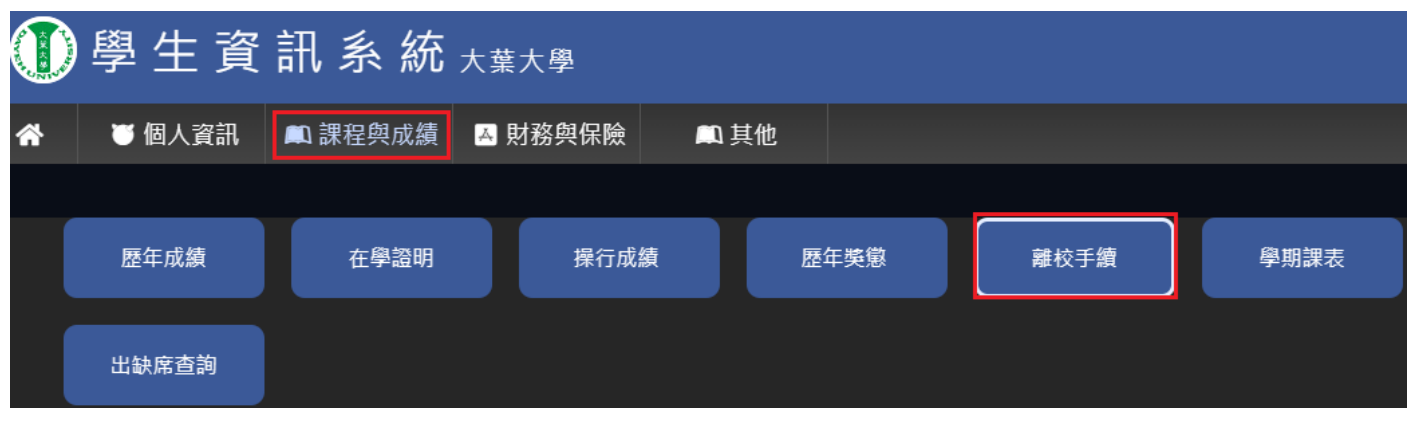

圖 3.1

| ● 生 資 訊 系 統 <sub>大葉大學</sub>           |        |         |         |      |  |  |  |  |
|---------------------------------------|--------|---------|---------|------|--|--|--|--|
| *                                     | ● 個人資訊 | 📖 課程與成績 | 🔺 財務與保險 | 📖 其他 |  |  |  |  |
| · · · · · · · · · · · · · · · · · · · |        |         |         |      |  |  |  |  |
|                                       |        | 離校流程    |         |      |  |  |  |  |
| <b>ø</b> :                            | 我要啟動   |         |         |      |  |  |  |  |
| <b>#</b>                              | 進度追蹤   |         |         |      |  |  |  |  |

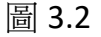

#### 四、「我要啟動」:

- 點選「我要啟動」後,系統會自動檢查與詳列您的「畢業門檻」、「圖書借閱與罰金」、「費用結清」、「校友資料庫與畢業生問卷」與「系所畢業生問卷」等關卡是 否通過,如有任一關卡未通過,會在畫面上顯示未通項目與原因,如有任何問題 可與承辦人聯絡,如圖 4.1 所示。
- 關卡舉例說明1:如圖4.1「畢業門檻」關卡所顯示的資訊,即為「英文力」尚未 通過畢業門檻,如有問題可向畫面右方的各負責承辦人詢問。
- 關卡舉例說明2:如圖4.1「未結清」關卡所顯示的資訊,表示「學雜費」未結 清,請到行政大樓一樓總務處財管組繳費。
- 4. 當所有關卡皆完成,畫面下方的【啟動離校手續】的按鈕即會亮起,此時只要點

選【啟動離校手續】的按鈕,即可啟動離校手續。

## 5. 注意,離校手續啟動後,將不可再借書、薦購與進入圖書館。如圖 4.2 所示。

# 畢業門檻 × 未通過 英文力 💄 林高山 6007 英文力 圖書借閱與罰金 ~ 通過 啟動後將不可再借書、薦購與進入圖書館 如需借書須再申請借書證 ▲ 潘仲瀅 1532 欠費未繳 X 未結清 請至財管組(A106)繳費 補繳學雜費\$3700元 ▲ 蕭金玉 1050 問卷與校友資料庫填寫 × 校友資料庫填寫完成後,請重新整理頁面 立即重整 校友資料庫未填寫 🖝 立即前往 未填寫 問卷未填寫 🖝 立即前往 💄 傅詩晴 1043 系所畢業問卷填寫 X 未填寫 問卷未填寫 🖝 立即前往 如有問題,請洽系助理 啟動離校手續 圖 4.1 訊息 $\times$ 啟動後,將不可再借書、薦購與進入圖書館,確定啟動離校 手續?注意:啟動過程中,請勿重新整理網頁或回上一頁! 確定 取消

畢業生離校手續啟動門檻審核

如同學皆已通過,請至頁尾按啟動離校手續按鈕

### 五、 進度追蹤:

111

- 1. 此畫面顯示離校手續啟動後,各關卡審核的進度,如圖 5.1 所示。
- 2. 如審核過程中有任何問題,可電洽該關卡承辦人。
- 3. 如離校手續審核流程全部通過,系統會顯示如圖 5.2 畫面,提醒您後續應辦事項, 並且也會同步 e-Mail 通知您。

#### 畢業生離校手續啟動門檻審核

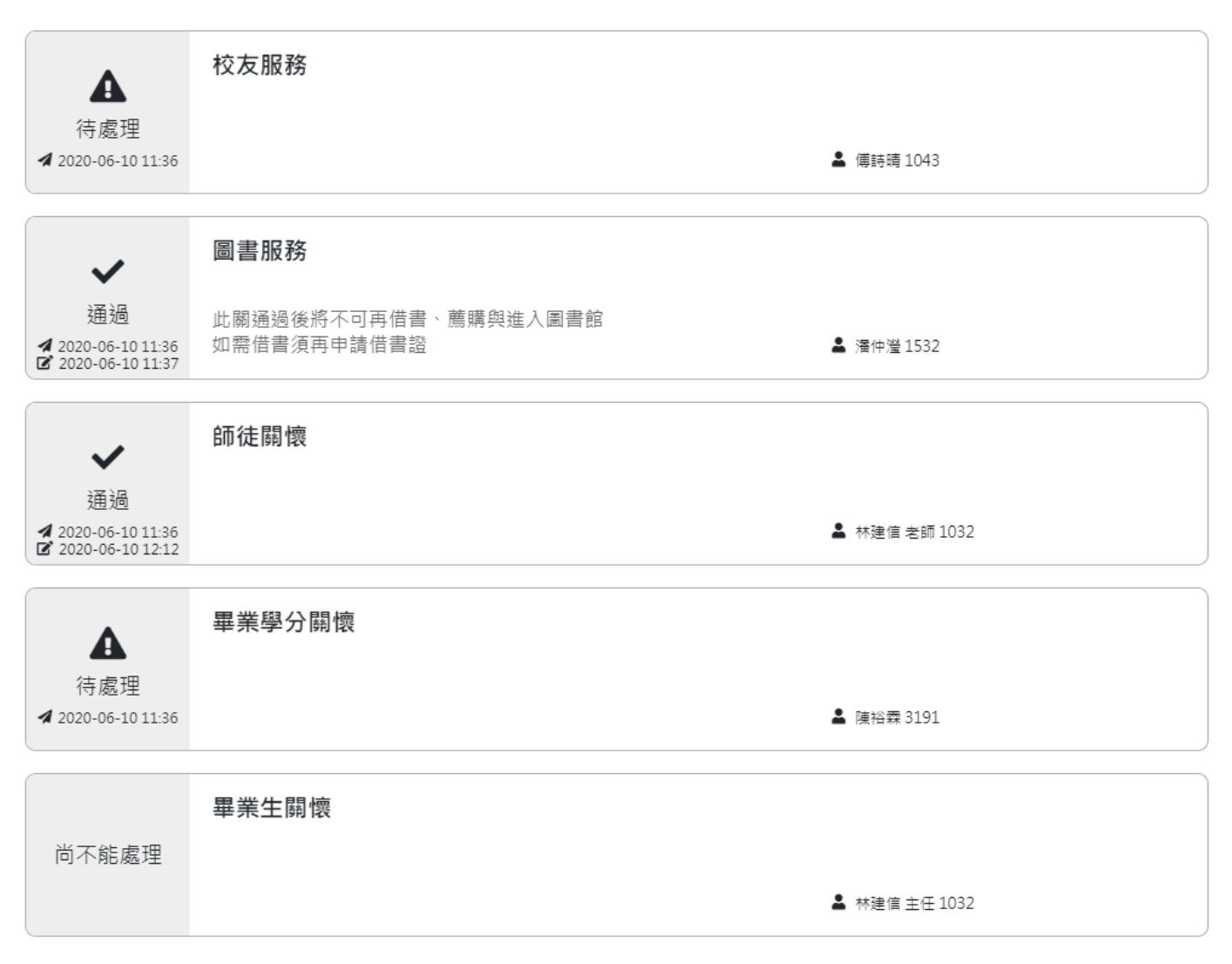

圖 5.1

王 同學您好,首先恭喜您即將畢業。

您的畢業生離校手續已審核通過,領取畢業證書相關時程,請洽系助理。

貼心提醒:

·若本學期修習中的課程或畢業門檻未能順利通過,可能會影響您的畢業資格判斷。

·離校前請將「學生證悠遊卡」上網註記為記名卡,以便日後遺失時可向悠遊卡公司申請掛失退費。

·申請網址:https://ezweb.easycard.com.tw。

就貸還款叮嚀:

· 有關就學貸款還款須知請參閱臺灣銀行就貸入口網的常見問題,網址:

https://sloan.bot.com.tw/newsloan/portal/PorFAQShow.action?faqkey=317&getAnswer 。

·若有相關問題可洽本校的承貸分行:臺灣銀行彰化分行電話:04-7225191 分機 315。

校友服務:

您於註冊繳費時有繳交校友總會入會費,請親至校友服務中心填寫入會申請單及領取等值入會禮品。

大葉大學校友總會與校友服務中心位於行政大樓二樓A218室,分機1250。

圖 5.2